Configure your QuestBlue sip trunk under Elastix PBX 2.4 and Issabel PBX as well

## **Firewall**

First, we need to make sure that QB IP is whitelist on your PBX

On your console type the below command one line at the time and hit enter after each one

iptables -A INPUT -s 128.136.235.202 -j ACCEPT

iptables - A INPUT -s 128.136.224.0/24 -j ACCEPT

iptables - A INPUT -s 128.136.235.0/24 -j ACCEPT

| 1 | [root@test | ~]# |          |    |       |    |                            |  |
|---|------------|-----|----------|----|-------|----|----------------------------|--|
|   | [root@test | ~]# |          |    |       |    |                            |  |
| 1 | [root@test | ~]# |          |    |       |    |                            |  |
| 9 | [root@test | ~]# |          |    |       |    |                            |  |
| I | [root@test | ~]# |          |    |       |    |                            |  |
| 2 | [root@test | ~]# |          |    |       |    |                            |  |
| 1 | [root@test | ~]# |          |    |       |    |                            |  |
| 7 | [root@test | ~]# |          |    |       |    |                            |  |
|   | [root@test | ~]# |          |    |       |    |                            |  |
| 1 | [root@test | ~]# | iptables | -A | INPUT | -s | 128.136.235.202 -j ACCEPT  |  |
| I | [root@test | ~]# | iptables | -A | INPUT | -s | 128.136.224.0/24 -j ACCEPT |  |
|   | [root@test | ~]# | iptables | -A | INPUT | -3 | 128.136.235.0/24 -j ACCEPT |  |
|   | [root@test | ~]# |          |    |       |    |                            |  |

Other way is adding the lines direct under iptables files usually on Centos all version from 7.8 and below is located on /etc/sysconfig/iptables. In this case, you can use any editor and add the follow lines

-A INPUT -s 128.136.235.202 -j ACCEPT

-A INPUT -s 128.136.224.0/24 -j ACCEPT

-A INPUT -s 128.136.235.0/24 -j ACCEPT

### Trunk

Next step Login in your Elastix system and select the option "PBX" of the Menu and after that "PBX Configuration",

In the left panel, we going to see that we have different options for configuration select the one that says "Trunk"

Under "Trunk" option select "Add SIP Trunk" and complete with the follow parameters under option Outgoing Settings specific "PEER Details"

type=peer host=sbc.questblue.com qualify=yes insecure=invite,port context=from-trunk nat=no session-timers=false

| Outbound Routes                      | Edit SIP Trunk                                                                                                    |                                |
|--------------------------------------|----------------------------------------------------------------------------------------------------|--------------------------------|
| Trunks                               |                                                                                                    |                                |
| Inbound Call Control                 | Delete Trunk QB                                                                                                    |                                |
| Inbound Routes                       |                                                                                                    |                                |
| DAHDI Channel DIDs                   | In use by 1 route                                                                                                    |                                |
| Announcements                        |                                                                                                    |                                |
| Blacklist<br>CallerID Leekup Sources | General Settings                                                                                                    |                                |
| Call Flow Control                    |                                                                                                    |                                |
| Follow Me                            | Trunk Name                                                                                                    | ОВ                             |
| IVR                                  |                                                                                                    |                                |
| Oueue Priorities                     | Outbound CallerID <sup>®</sup> :                                                                                                  |                                |
| Queues                               | CID Options <sup>®</sup>                                                                                                    | Allow Any CID                  |
| Ring Groups                          |                                                                                                    |                                |
| Time Conditions                      | Maximum Channels .                                                                                                    |                                |
| Time Groups                          | Asterisk Trunk Dial Options                                                                                                    | Override                       |
| Internal Options & Configuration     | Continue if Busy                                                                                                    | Check to always try payt trunk |
| Languages                            | Disable Trunk®:                                                                                                    |                                |
| Misc Applications                    | Disable Hulik .                                                                                                    |                                |
| Misc Destinations                    | Distant Number Manipulation Du                                                                                                    |                                |
| Music on Hold                        |                                                                                                    | iles ~                         |
| PIN Sets                             |                                                                                                    |                                |
| Paging and Intercom                  | (prepend) + prefix   ma                                                                                                    | atch pattern                   |
| Parking Lot                          | (prepend ) prenk                                                                                                    |                                |
| System Recordings                    | + Add More Dial Pattern Fields C                                                                                                  | lear all Fields                |
| VoiceMail Blasting                   | Dial Rules Wizards                                                                                                    | (pick one)                     |
| Callback                             |                                                                                                    |                                |
| DISA                                 | Outbound Dial Prefix :                                                                                                    |                                |
| Option                               |                                                                                                    |                                |
| Unembedded FreePBX®                  | Outgoing Settings                                                                                                    |                                |
|                                      |                                                                                                    |                                |
|                                      | Trunk Name                                                                                                    | QB                             |
|                                      | PEER Details <sup>(2)</sup> :                                                                                                    |                                |
|                                      | typ=peer<br>host=sbc.questblue.com<br>qualify=yes<br>insecure=invite,port<br>context=from-trunk<br>nat=no<br>session-timers=false |                                |
|                                      | Incoming Settings                                                                                                    |                                |

You can check if your trunk is registered to execute Asterisk commands **sip show peers** under "Tolls", "Asterisk-CLI".

# Routes

One your trunk is registered you can start creating the local Outgoing under "Outbound Routes" most of the setting below work for US Local and Toll-Free Outbound see the examples

Please don't forget to select your just created QuestBlue SIP Trunk from the list "Trunk Sequence for Matched Routes"

#### Local Outgoing Example

|                         | Vull                                                    | 7           |             |                |                   |         |                |  |  |
|-------------------------|---------------------------------------------------------|-------------|-------------|----------------|-------------------|---------|----------------|--|--|
| d Call Control          | te Rou                                                  | te Local    | 0           | thound         |                   |         |                |  |  |
| ound Routes             |                                                         | te Local_   | <u>_</u> 0u | coound         |                   |         |                |  |  |
| IDI Channel DIDs        |                                                         |             |             |                |                   |         |                |  |  |
| ouncements Route S      | ettings                                                 |             |             |                |                   |         |                |  |  |
| klist                   |                                                         |             |             |                |                   |         |                |  |  |
| erID Lookup Sources     |                                                         |             |             |                |                   |         |                |  |  |
| Flow Control Route      | lame <sup>©</sup> :                                     |             |             | Local_Outbound |                   |         |                |  |  |
| ow Me Boute             | 2ID: 🛛                                                  |             |             |                |                   | Overrie | de Extension @ |  |  |
| rioute                  | <i>.</i>                                                |             |             |                |                   |         |                |  |  |
| ue Priorities Route     | asswor                                                  | d: 😢        |             |                |                   |         |                |  |  |
| ues Route               | vpe:                                                    |             |             | Emergency In   | tra-Com           | pany    |                |  |  |
| Groups                  | )n Hold'                                                | 0           | dofault M   | default        |                   |         |                |  |  |
| e Conditions Music      | n Hold                                                  |             |             | delault 👻      |                   |         |                |  |  |
| e Groups Time G         | Time Group: <sup>©</sup><br>Route Position <sup>©</sup> |             |             | Permanent Ro   | Permanent Route V |         |                |  |  |
| ferences Route          |                                                         |             |             | No Change      |                   |         |                |  |  |
| guages                  |                                                         |             |             |                |                   |         |                |  |  |
| Addition Addition       | al Setting                                              | 15          |             |                |                   |         |                |  |  |
| Destinations            |                                                         | ,-          |             |                |                   |         |                |  |  |
| ic on Hold              |                                                         |             |             |                |                   |         |                |  |  |
| Sets Call Re            | cording                                                 | 0:          |             | Allow          | ~]                |         |                |  |  |
| ng and Intercom         | 0.                                                      |             |             | None Y         |                   |         |                |  |  |
| king Lot                |                                                         |             |             | None +         |                   |         |                |  |  |
| em Recordings           |                                                         |             |             | 0              |                   |         |                |  |  |
| eMail Blasting Dial Pat | erns that                                               | will use th | is R        | oute 🧐         |                   |         |                |  |  |
| e Access                |                                                         |             |             |                |                   |         |                |  |  |
|                         |                                                         |             |             | f              |                   |         | ) @            |  |  |
|                         | )                                                       | +           |             |                |                   |         |                |  |  |
| mbedded FreePBX®        | )                                                       | +           |             | [311           |                   |         | 18             |  |  |
|                         | )                                                       | +           |             | [411           |                   |         | 18             |  |  |
| (1                      | )                                                       | +           |             | [NXXNXXXXX     | 1                 |         | 18             |  |  |
| (                       | )                                                       | +           |             | [NXXXXXX       | 1                 |         | 18             |  |  |
| prepe                   | nd )                                                    | + prefix    | Ĩ           | match pattern  | / Ca              | llerID  | 18             |  |  |
|                         | Mara Di-                                                | Dattorn Fi  | lde         |                |                   |         |                |  |  |
| + Add                   | more Dia                                                |             | erus        |                |                   |         |                |  |  |
| Dial pa                 | terns wi                                                | zards       |             | (pick one)     | ~                 |         |                |  |  |
| Export                  | Dialplan                                                | s as CSV    | 0:          | Export         |                   |         |                |  |  |
|                         |                                                         |             |             |                |                   |         |                |  |  |
| Trunk S                 | quence                                                  | or Matcheo  | l Ro        | utes 😢         |                   |         |                |  |  |
|                         |                                                         |             |             |                |                   |         |                |  |  |

#### Toll Free

| CallerID Lookup Sources  |                        |                           |                 |              |                |  |
|--------------------------|------------------------|---------------------------|-----------------|--------------|----------------|--|
| Call Flow Control        | Route Nam              | ne <sup>©</sup> :         | Toll_Free       |              |                |  |
| Follow Me                | Route CID:             | 0                         |                 | Over         | ride Extension |  |
| IVR<br>Output Driprition | Davida David           |                           |                 |              |                |  |
| Queues                   | Route Pass             | swora:                    |                 |              |                |  |
| Ring Groups              | Route Type             | e: 🔍                      |                 | ntra-Company |                |  |
| Time Conditions          | Music On H             | Hold?                     | default 🗸       |              |                |  |
| Time Groups              | Time Group             | p: 🤨                      | Permanent Re    | oute 🗸       |                |  |
| Conferences              | Route Posi             | tion                      | No Change       | · •          |                |  |
| Languages                |                        |                           |                 |              |                |  |
| Misc Applications        | Additional S           | ettings                   |                 |              |                |  |
| Misc Destinations        | -                      |                           |                 |              |                |  |
| PIN Sets                 | Call Record            | ding 0 -                  | Allow           | ~            |                |  |
| Paging and Intercom      | Call Record            | ung .                     |                 |              |                |  |
| Parking Lot              | PIN Set <sup>®</sup> : |                           | None 🗸          |              |                |  |
| System Recordings        |                        |                           |                 |              |                |  |
| VoiceMail Blasting       | Dial Patterns          | s that will use th        | is Route 🧐      |              |                |  |
| Callback                 |                        |                           |                 |              |                |  |
| DISA                     | 6                      | ) +                       | I I 18XXNXXXXXX | 1            | 18             |  |
| Option                   | 6                      |                           | LEmonanagan     |              |                |  |
| Unembedded FreePBX®      | (1                     | )+                        | 1[8XXNXXXXXX    |              |                |  |
|                          | (prepend               | ) + prefix                | [match pattern  | / CallerID   | ] 🔀            |  |
|                          | + Add Mor              | e Dial Pattern Fi         | elds            |              |                |  |
|                          | Dial patterr           | ns wizards <sup>@</sup> : | (pick one)      | ~            |                |  |
|                          | Export Dial            | plans as CSV              | 0 : Export      |              |                |  |
|                          |                        |                           |                 |              |                |  |
|                          | Trunk Seque            | ence for Matche           | d Routes 😟      |              |                |  |
|                          |                        |                           |                 |              |                |  |
|                          | 0 00                   |                           |                 |              |                |  |
|                          | QB                     | ~                         |                 |              |                |  |
|                          | 1                      |                           |                 |              |                |  |